ENCS4130 Computer Networks Laboratory

# EXP#7 Switching and VLANs 1 Router on Stick

Slides By: Eng.Tariq Odeh

Uploaded By: anonymous

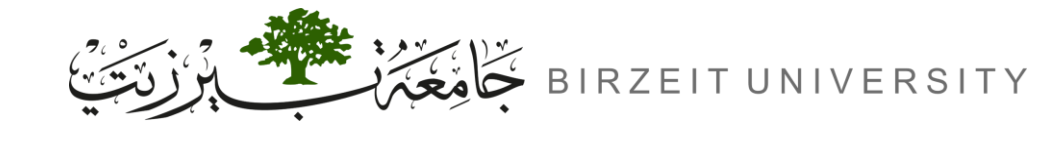

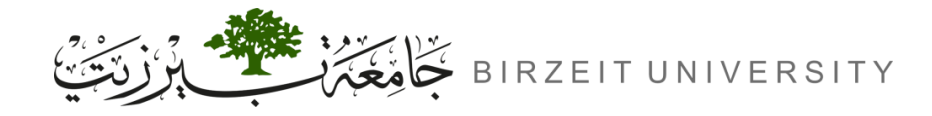

### Objectives

- Learn how to configure a Cisco IOS Switch using the IOS command-line interface (CLI).
- Learn how to use switch simulator.
- Learn how to split Cisco router interface into sub interfaces.
- Learn how to split Cisco switches into multiple virtual ones and create VLANS.

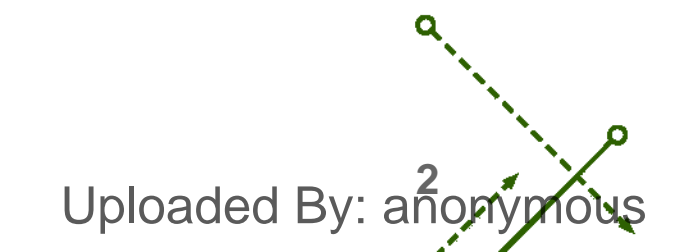

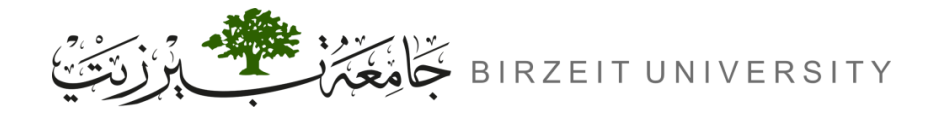

#### Introduction

- What is LAN?
  - A LAN (Local Area Network) connects devices within a small area for sharing resources and communication (Single Broadcast Domain).
- What is VLAN?
  - VLANs (Virtual Local Area Networks) create isolated networks within the same physical network for better management and security.
- Router on a Stick:
  - A technique where a single router port handles traffic between multiple VLANs, enabling inter-VLAN communication.

Uploaded By: and

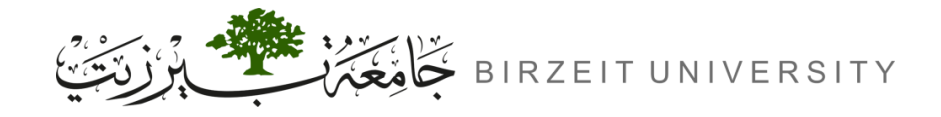

## How Does a Switch Work?

- Powering On:
  - A switch begins working as soon as it's plugged into a power source.
- Learning MAC Addresses:
  - When a device sends a frame, the switch extracts the device's MAC address from the frame.
  - The switch links this MAC address to the specific port the device is connected to.
- Building the MAC Address Table:
  - The switch creates a table that maps each MAC address to its corresponding port.
  - This table allows the switch to efficiently forward packets to the correct destination.

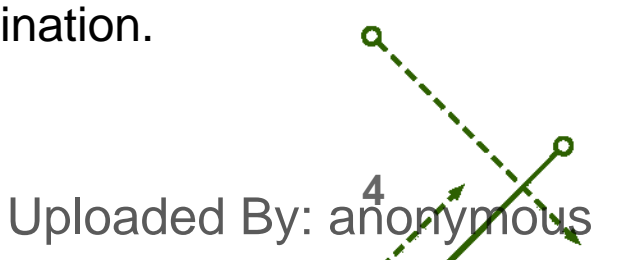

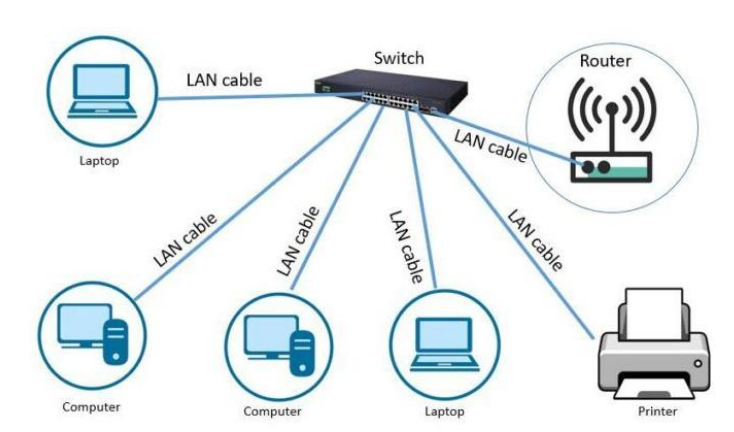

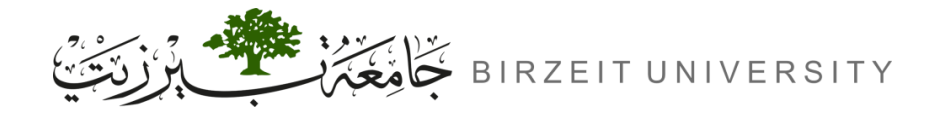

#### Understand the VLANs

- **1.** Decrease broadcast traffic.
- **2.** Separate broadcast domain.
- **3.** Enhance network performance.
- 4. Scalable.
- 5. Security.

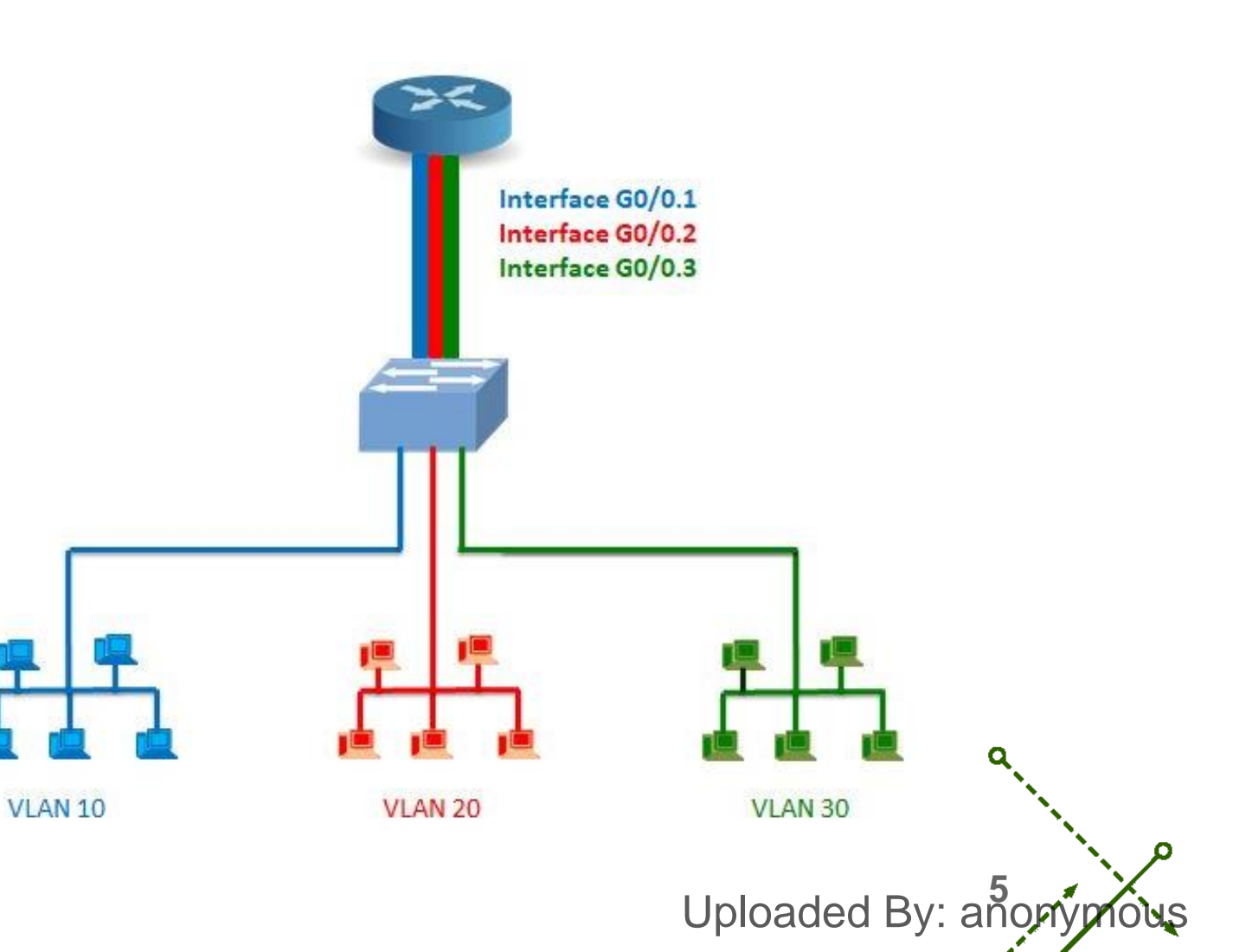

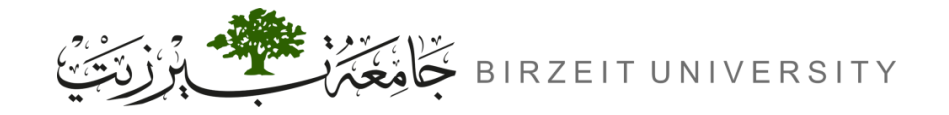

-0

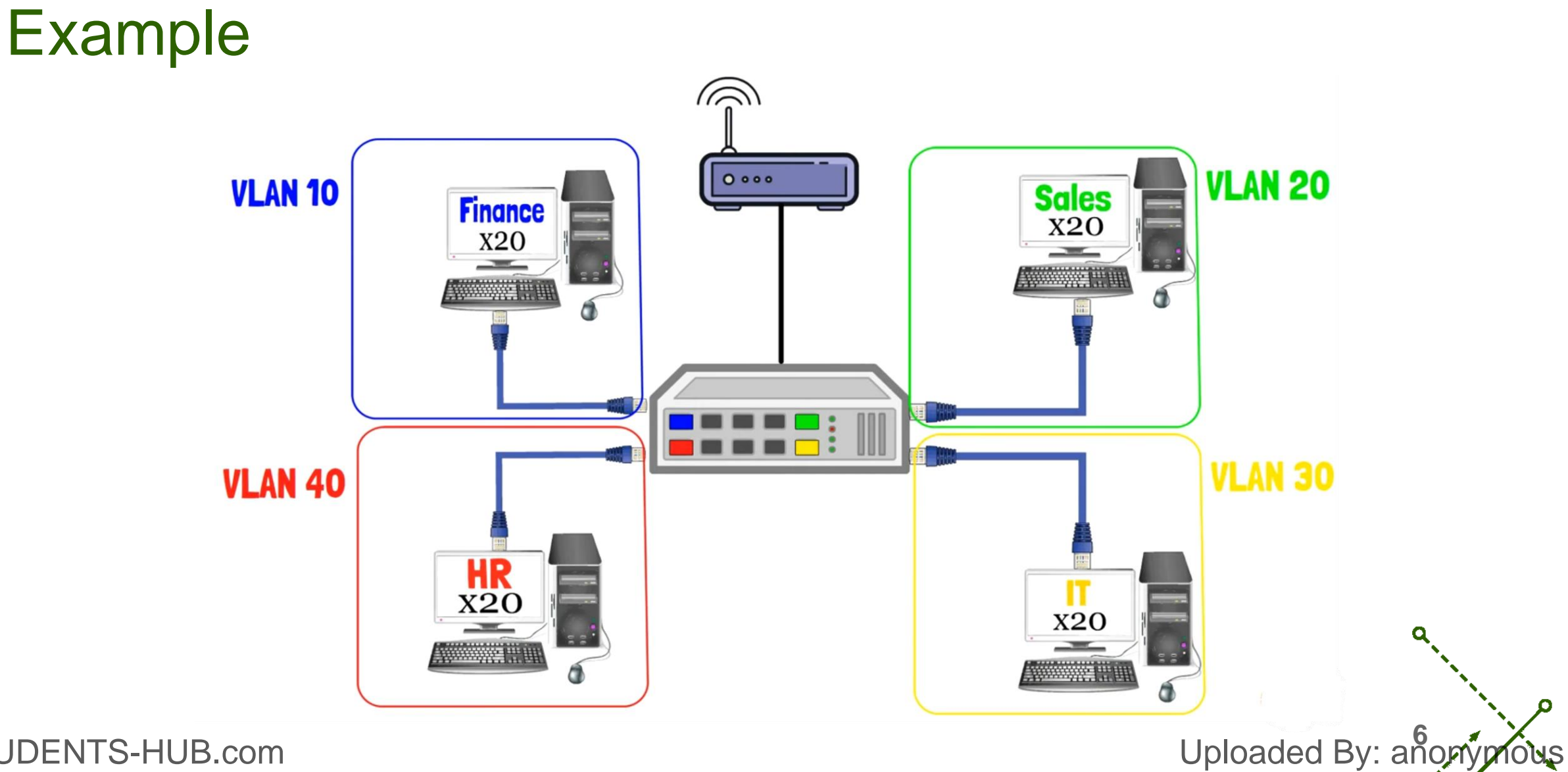

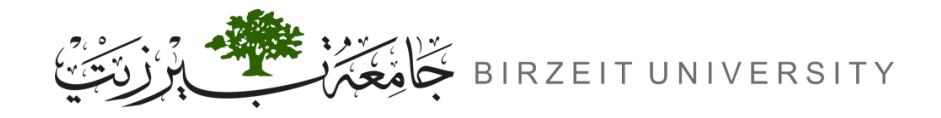

## IEEE 802.1Q VLAN Protocol

- What is IEEE 802.1Q?
  - Purpose: IEEE 802.1Q is a protocol for carrying VLAN traffic on Ethernet.
  - How it Works: Encapsulates VLAN traffic, allowing multiple logical VLANs to share the same physical LAN infrastructure.
  - Use Case: VLANs are ideal for segregating traffic at the link layer.
- Best Practices for VLANs in IP Networks:
  - Assign separate VLANs for each IP subnet to enhance security and reduce broadcast traffic.
  - Benefits:
    - Prevents devices from joining unintended subnets by simply changing IPs.
- Reduces unnecessary broadcast traffic between subnets. STUDENTS-HUB.com

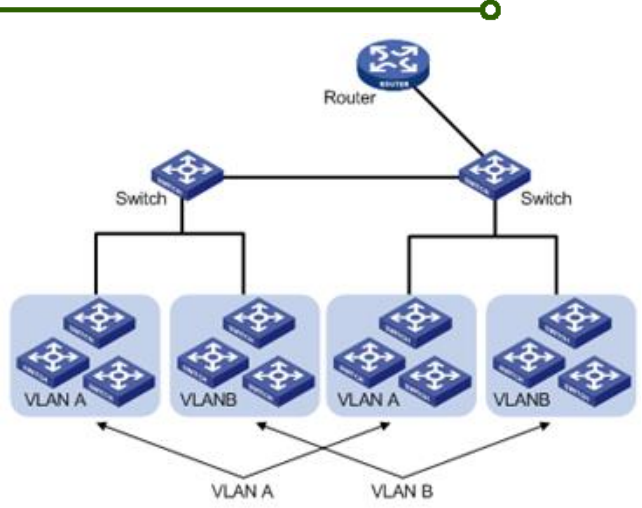

Uploaded By: ano

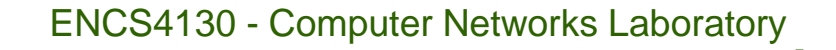

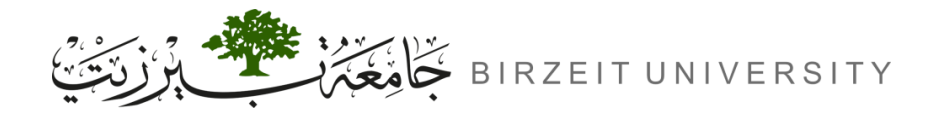

## IEEE 802.1Q VLAN Tagging

#### • What is VLAN Tagging?

- Purpose: VLAN tagging allows VLAN frames to be distinguished from standard Ethernet frames by adding a 4-byte VLAN tag to the Ethernet header.
- Placement: This tag is inserted between the source MAC address and the EtherType fields.

#### • VLAN Tag Structure (4 Bytes):

- TPID (2 bytes): 0x8100, identifies the frame as tagged.
- TCI (2 bytes): Contains:
  - PCP (3 bits): Priority Code Point.
  - CFI (1 bit): Canonical Format Indicator.
  - VID (12 bits): VLAN ID.

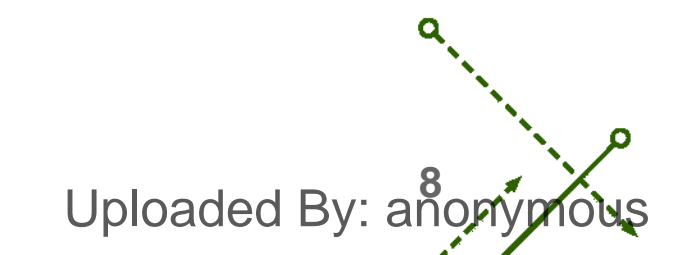

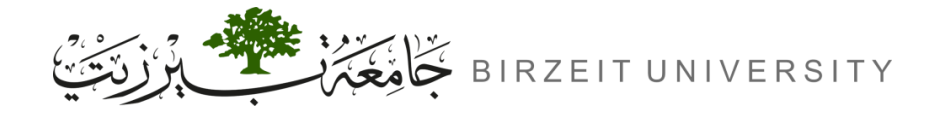

o

# IEEE 802.1Q VLAN Tagging (Cont.)

| 0                   | 1 | 2 | 3 | 4 | 5 | 6 | 7              | 8 | 9 | 10 | 11 | 12       | 13  | 14 | 15        | 16        | 17      | 18        |
|---------------------|---|---|---|---|---|---|----------------|---|---|----|----|----------|-----|----|-----------|-----------|---------|-----------|
| Destination address |   |   |   |   |   |   | Source address |   |   |    |    | VLAN tag |     |    | EtherType |           | Pavload |           |
|                     |   |   |   |   |   |   |                |   |   |    |    |          | 100 | T  | CI        | LuiciType |         | 1 uj louu |

Uploaded By: anonym

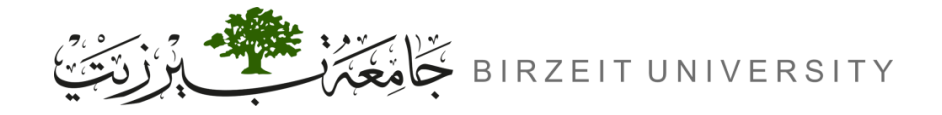

# VLAN Numbering (802.1Q)

- VLAN Identifier (VID):
  - Each VLAN is identified by a 12-bit VID in the range 1 to 4094.
  - Reserved Values: 0 and 4095 are reserved and cannot be used.
- Default VLAN:
  - VID 1 is the default VLAN for unconfigured ports.
  - Best Practice: Move traffic off the default VLAN for better security and segmentation.
- Usage Limits:

STUDENTS-HUB.com

- Although 4094 VIDs are available, many devices limit the number of configurable VLANs.

Uploaded By: ano

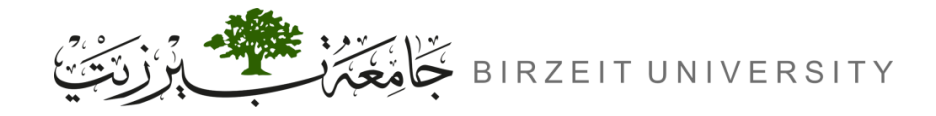

### **Trunk and Access Ports**

#### • Trunk Port (tagged port):

- Purpose: Manages VLAN traffic with tagging.
- Usage: Connects switches and routers, between switches.
- Traffic: Carries 802.1Q-tagged frames.
- Access Port (untagged port):
  - Function: Connects end devices.
  - Traffic: Sends untagged frames.
- Hybrid Mode:

STUDENTS-HUB.com

- Combines access and trunk functions.
- Caution: Risk of VLAN hopping; not recommended.

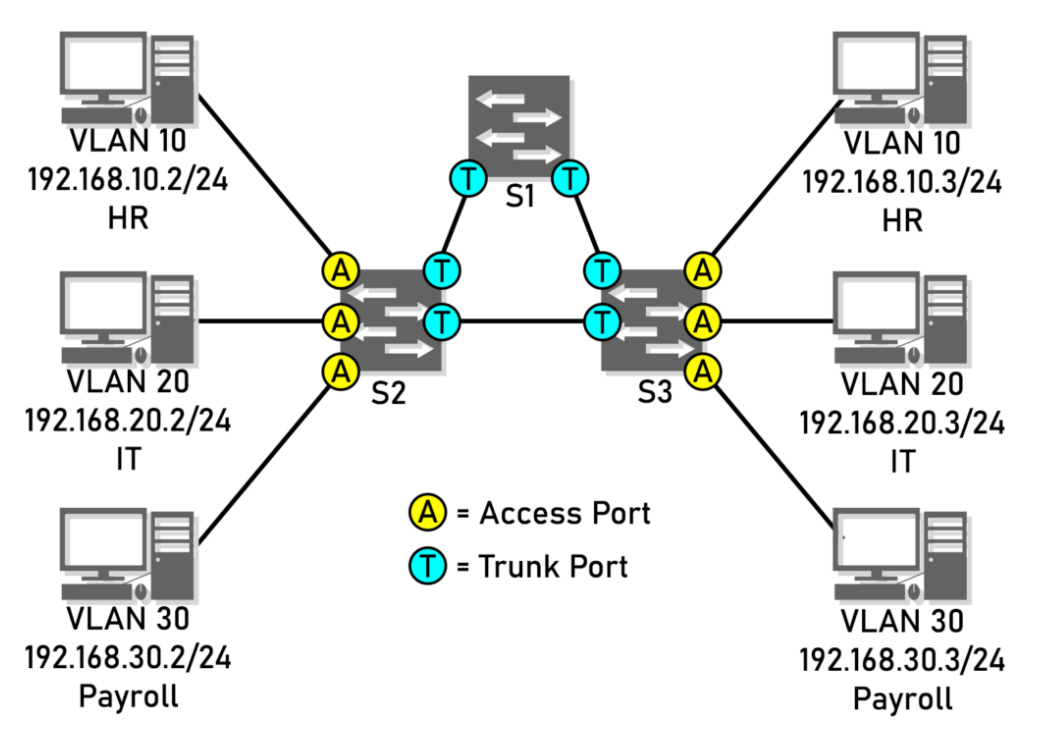

Uploaded By: anonymous

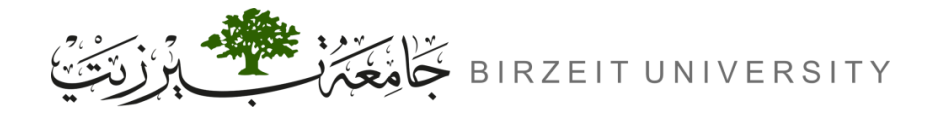

# Creating a VLAN & Switch Port Initialization

- Creating a VLAN:
  - Switch(config)# VLAN <VLAN-NUMBER>
  - Switch# show VLAN
- Switch Port as Trunk:
  - Switch(config-if)# switchport mode trunk
  - (Other end automatically switches to trunk mode)
- Switch Port as Access:
  - Switch(config-if)# switchport access VLAN <VLAN-NUMBER>
  - Assigning a Range of Interfaces:

- Switch(config)# interface range <TYPE> <SLOT>/<START-PORT> - <END-PORT> 12 Uploaded By: anon Uploaded By: anon

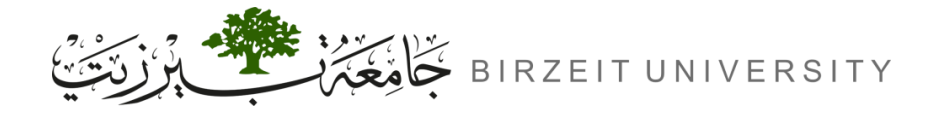

#### Sub-interfaces on Routers

#### • What is a Sub-interface?

- A virtual interface on a router's main interface.
- Has its own IP address and encapsulation for tagged traffic.
- Initializing a Sub-interface:
  - Router(config)# interface <TYPE> <\$LOT>/<PORT>.<\$UB-INTERFACE-NUMBER>
- Setting IP Address for Sub-interface:
  - Router(config-subif)# encapsulation dot1Q <VLAN-ID>
  - Router(config-subif)# ip address <IP-ADDRESS> <SUBNET-MASK>

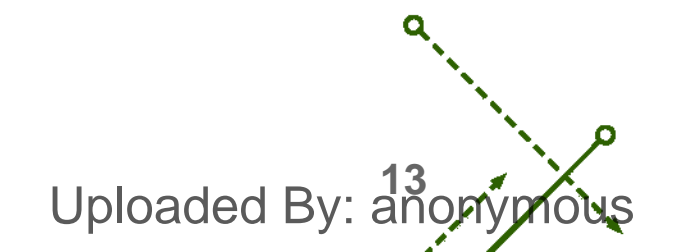

# **Procedure**

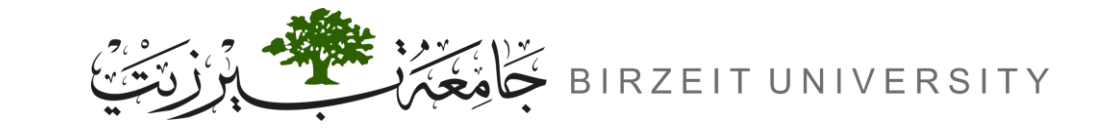

STUDENTS-HUB.com

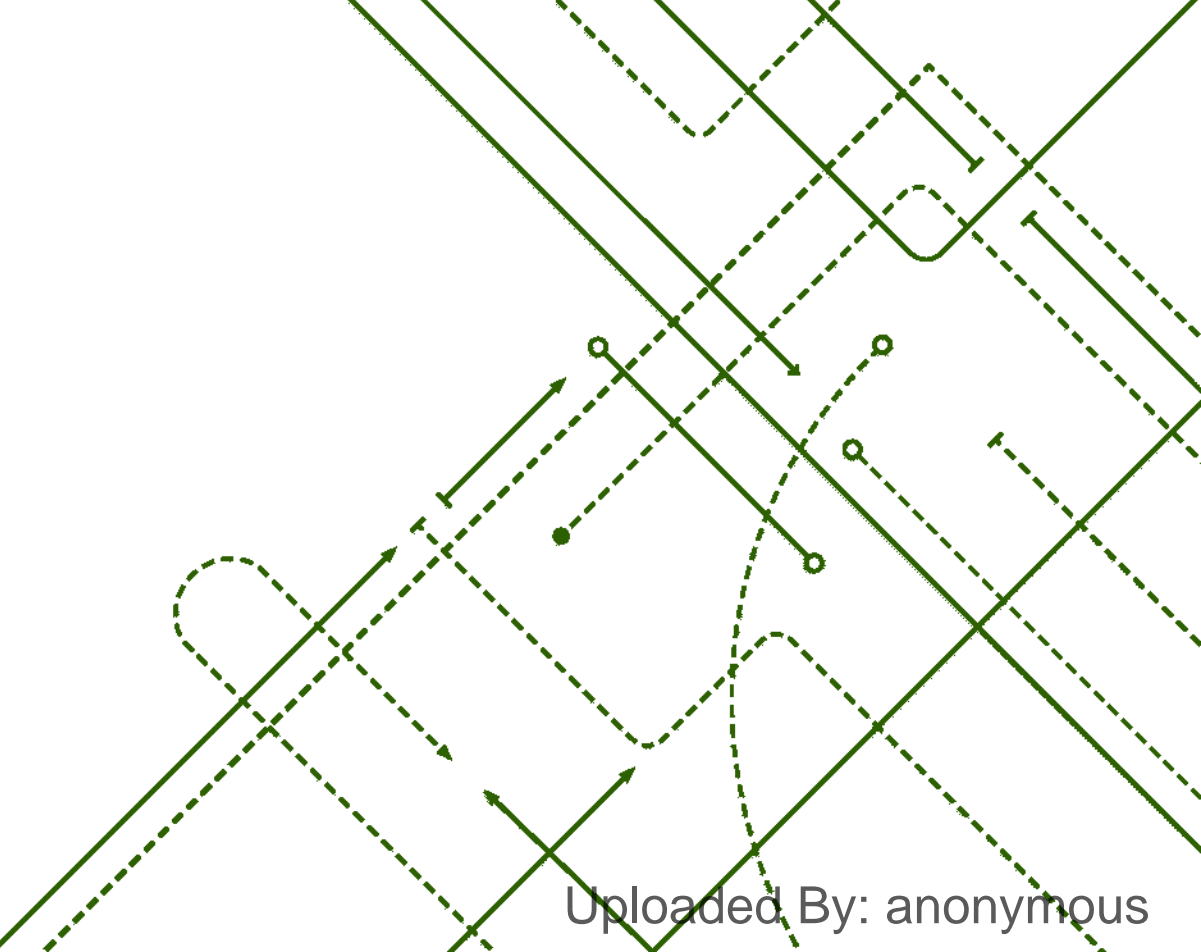

σ

b

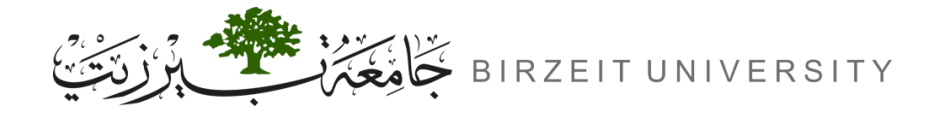

-0

# Topology

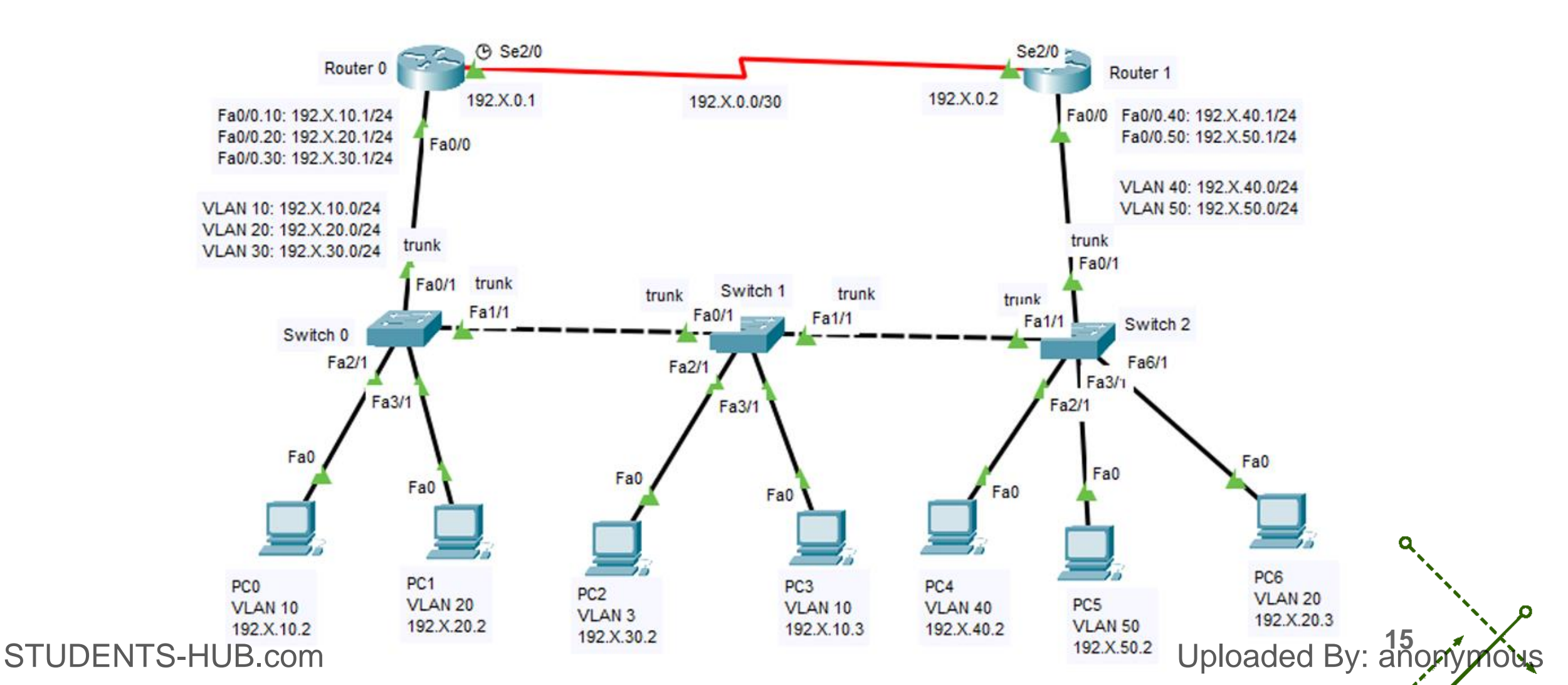

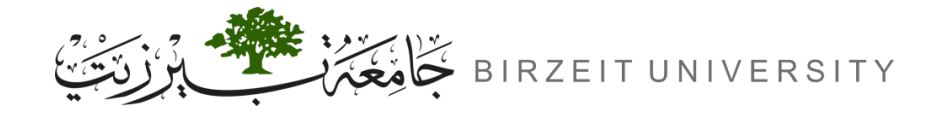

## Steps of Configurations

**1.** Build the topology.

#### **2.** Add an extra interface physically.

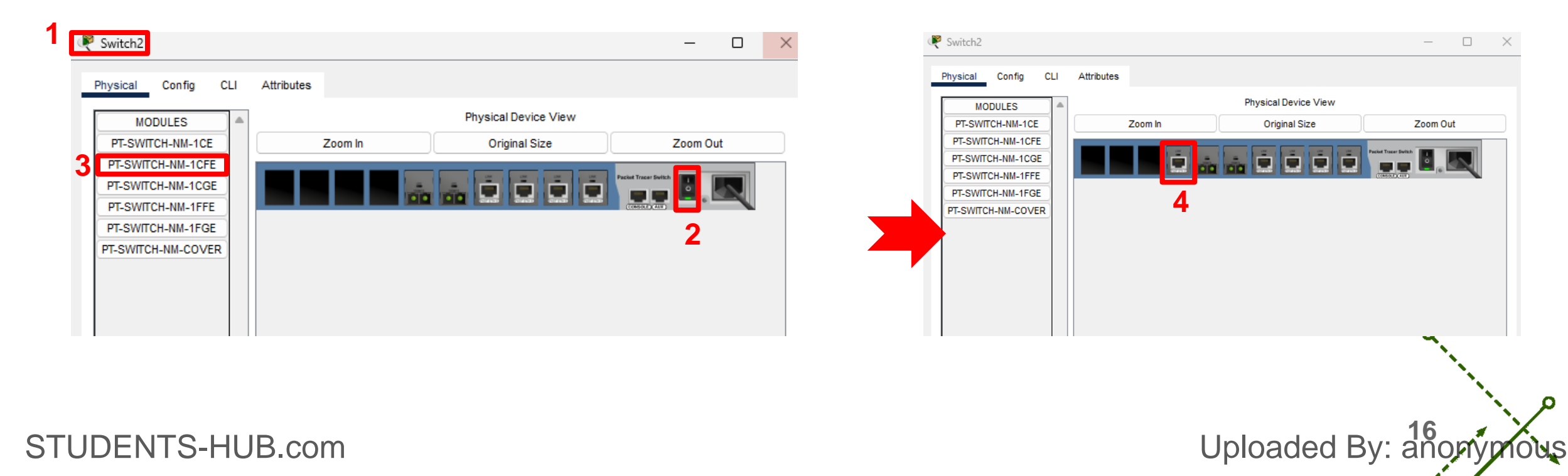

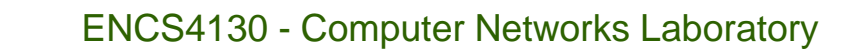

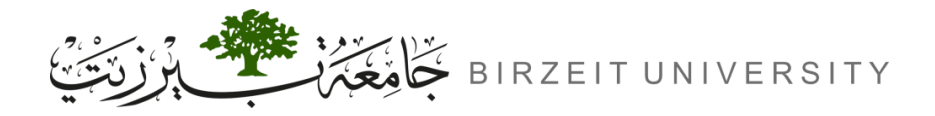

# Steps of Configurations (Cont.)

#### **3.** Configuring Routers Sub Interfaces.

- Turn on the interface
- Router(config)# interface Fa0/0.10
- Router(config-subif)# encapsulation dot1Q 10
- Router(config-subif)# ip address 192.X.10.1 255.255.255.0

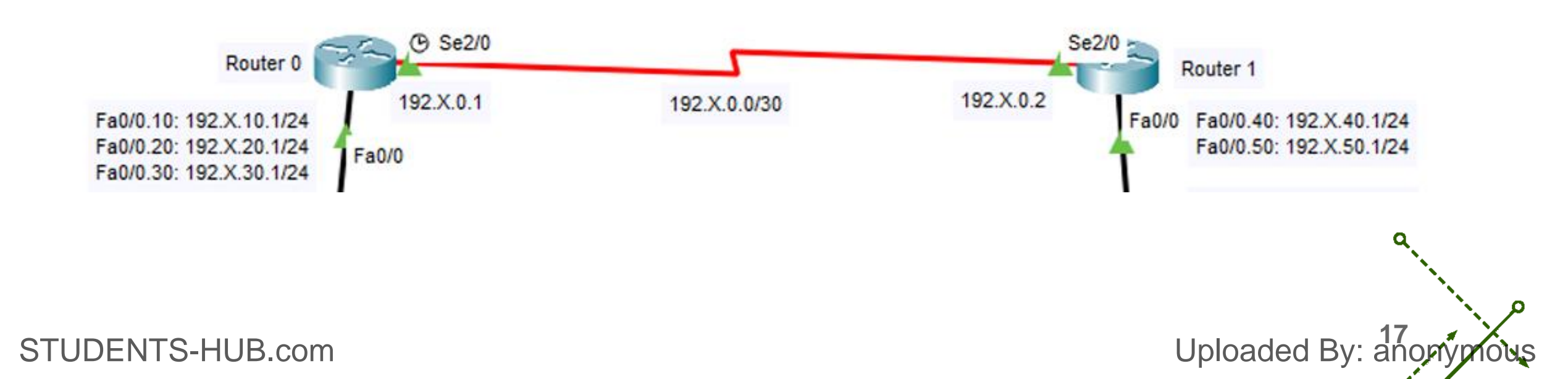

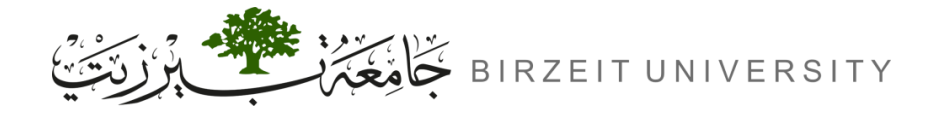

# Steps of Configurations (Cont.)

4. Assign the IPs: To Routers & PCs.

#### **5.** Configuring OSPF Routing.

- Router(config)# router ospf 1
- Router(config-router)# network 192.X.10.0 0.0.255 area 0
- **6.** Creating a VLAN.
  - Switch(config)# VLAN 10
  - Switch(config-vlan)# exit

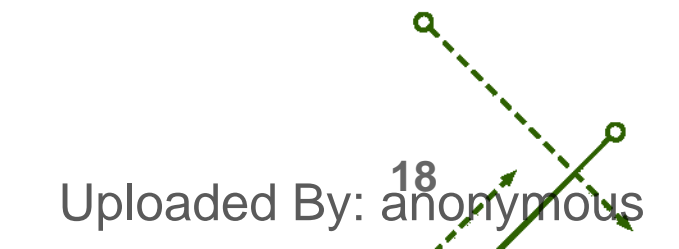

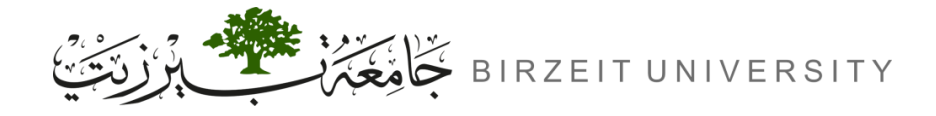

# Steps of Configurations (Cont.)

#### 7. Configuring Switch Access.

- Switch(config)# interface Fa2/1
- Switch(config-if)# switchport access VLAN 10
- **8.** Configuring Switch Trunk.
  - Switch(config)# interface Fa1/1
  - Switch(config-if)# switchport mode trunk

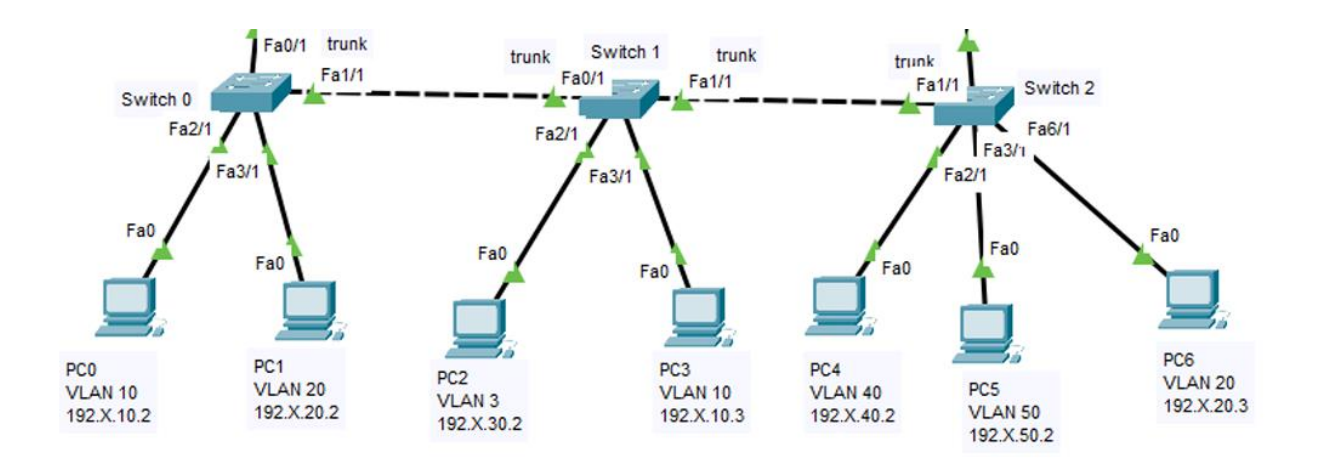

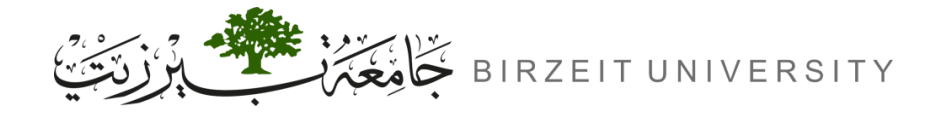

## Saving Configurations

- Don't forget to save the configurations on your router and switch.
  - → Router# write
  - → Switch# write

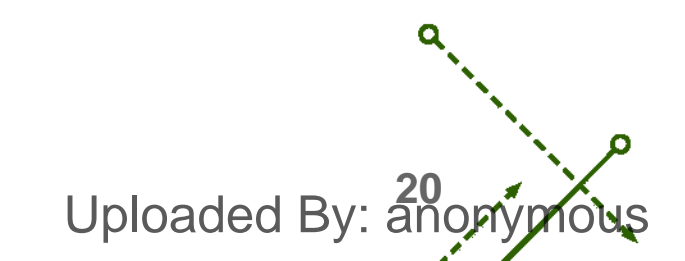

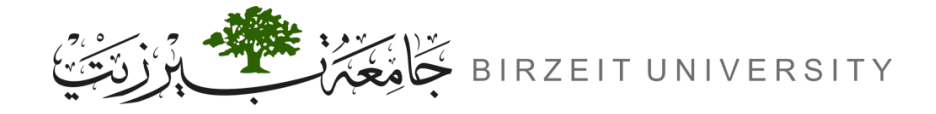

ENCS4130 - Computer Networks Laboratory

0

### Video explaining the experiment

--Soon--

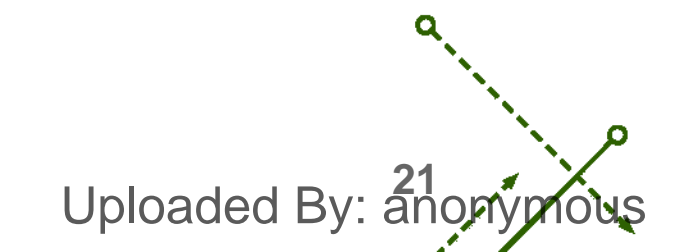

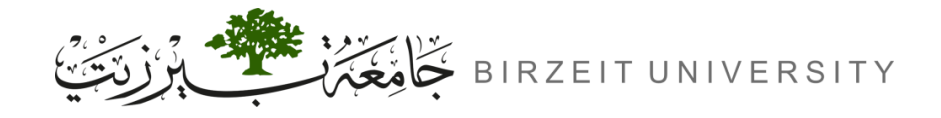

o

#### References

• Manual for ENCS4130 Computer Networks Laboratory.

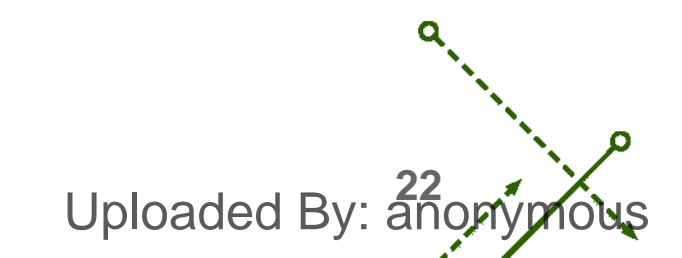